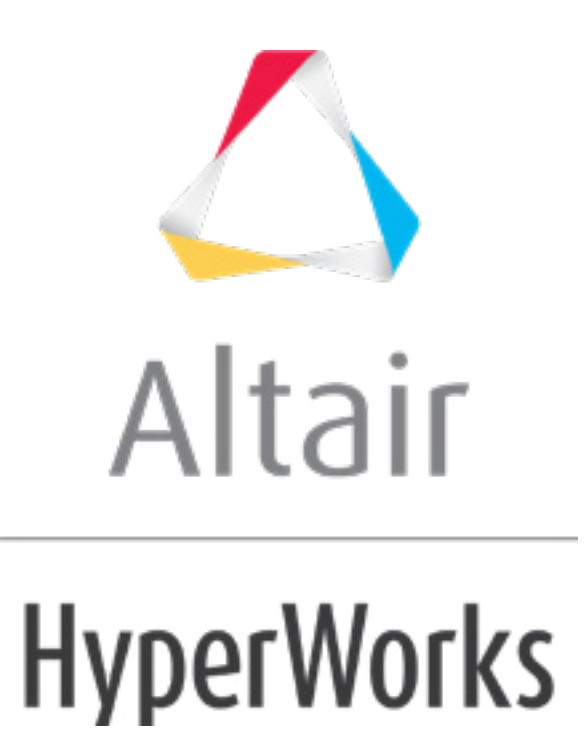

altairhyperworks.com

## HS-4425: Multi-Objective Shape Optimization Study

Continuing from tutorial HS-4000: Optimization Method Comparison: Arm Model Shape Optimization, you will perform a multi-objective Optimization study.

In this tutorial, you will be searching for the Pareto front that minimizes both volume and maximum displacement. You will be using MOGA with a Fit to save time.

**Note:** If a Fit was not available, GRSM would be the suggested method to use in order to solve a MOO problem. MOO problems require many evaluations, therefore GRSM is more efficient than MOGA.

Before running this tutorial, complete tutorial Tutorial HS-4000: Optimization Method Comparison: Arm Model Shape Optimization. You can also import the archive file HS-4000.hstx, available in <hst.zip>/HS-4425/.

- 1. In the **Explorer**, right-click and select **Add** from the context menu.
- 2. In the Add HyperStudy dialog, select Optimization and click OK.
- 3. Go to the Select Input Variables step.
- 4. In the work area, **Active** column, clear the *radius\_1*, *radius\_2* and *radius\_3* check boxes.
- 5. Go to the **Select Output Responses** step.
- 6. Apply an objective on the Volume and Max\_Disp output responses.
  - a. In the **Objectives** column, click **S**.
  - b. In the pop-up window, set **Type** to *Minimize* and click *OK*.
- 7. In the **Evaluate From** column for Max\_Disp, Max\_Stress, and Volume, select *Fit, RBF* (*fit\_4*).

|   | Active   | Label      | Varname | Objectives | Constraints | Evaluate From        | Expression    | Comment       |
|---|----------|------------|---------|------------|-------------|----------------------|---------------|---------------|
| 1 | <b>V</b> | Max_Disp   | m_1_r_1 | Minimize   | •           | 🧇 Fit, RBF ( fit_4 ) | max(m_1_ds_1) | Data Source 1 |
| 2 | <b>V</b> | Max_Stress | m_1_r_2 | 0          | •           | 🦘 Fit, RBF ( fit_4 ) | max(m_1_ds_2) | Data Source 2 |
| 3 | <b>V</b> | Volume     | m_1_r_3 | Minimize   | Θ           | 字 Fit, RBF ( fit_4 ) | m_1_ds_3[0]   | Data Source 3 |

- 8. Click *Apply*.
- 9. Go to the **Specifications** step.
- 10. In the work area, set the **Mode** to **Multi-Objective Genetic Algorithm (MOGA)**.
- 11. **Note**: Only the methods that are valid for the problem formulation are enabled.
- 12. Click Apply.
- 13. Go to the **Evaluate** step.
- 14. Click *Evaluate Tasks*. HyperStudy stops MOGA after 50 iterations, and performs a total of 13317 analyses. The Pareto front of the last iteration contains 408 points.
- 15. Go to the **Post-Processing** step.
- 16. Click the **Optima** tab.

The Pareto front of Objective 2 versus Objective 1 is displayed in the plot.

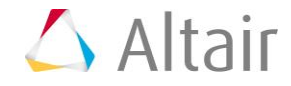

The goal of this study was to minimize both Volume (Objective 1) and Max\_Disp (Objective 2). The Pareto plot shows all of the non-dominated solutions. A nondominated solution is a solution which can no longer improve one objective without deteriorating another. You can see that minimizing Objective 1 will increase Objective 2, and minimizing Objective 2 will increase Objective 1. According to these results, you must decide what would be the optimal solution. For instance, the Pareto plot may allow a compromise solution to be selected somewhere in the middle.

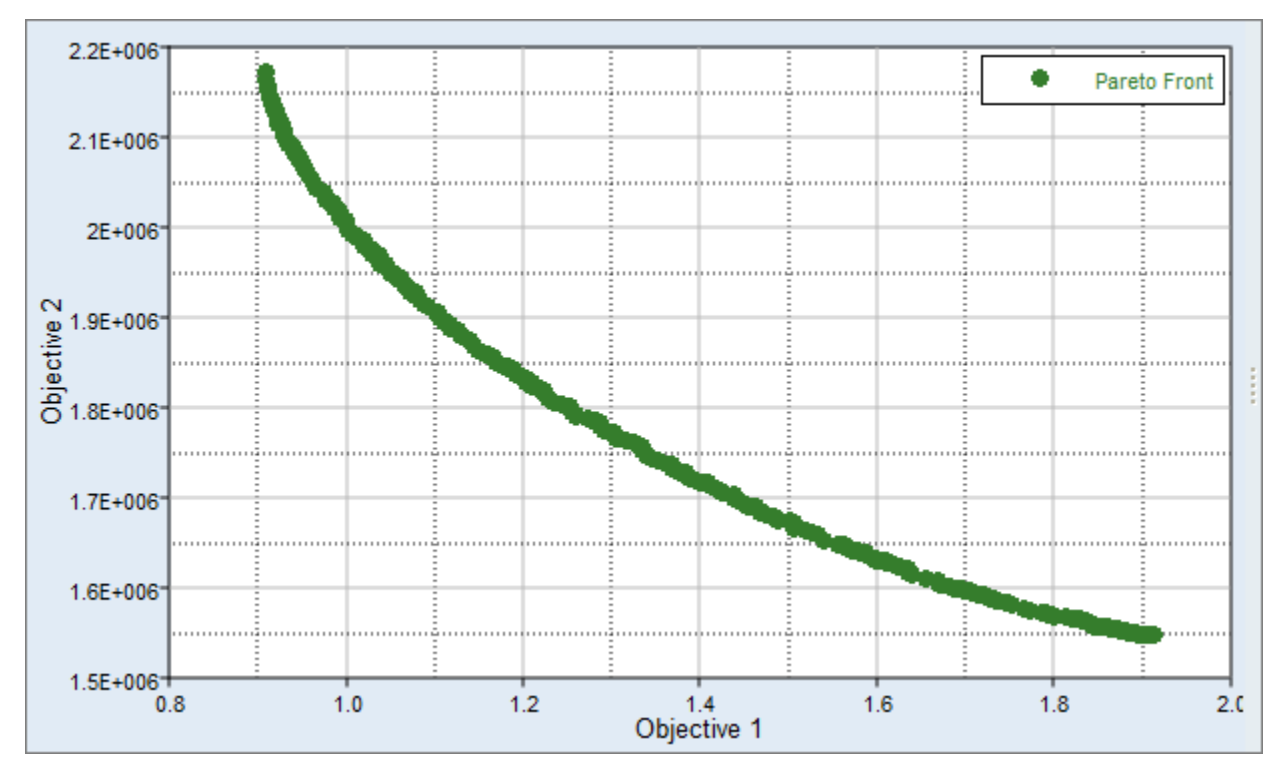

Last modified: v2017.2 (12.1156684)

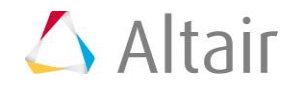